# v72 新機能 クイックガイド

# 属性を使った外部ファイルへのリンク

ご存知でしたか?... 要素の属性を使って外部ファイルを多数の要素にリンクできます。

#### 属性を使って外部ファイルをリンクすることで...

- 多数の要素を個別のファイルにリンクできます。
- 各要素に対して、ファイルパスを自動入力します。
- リンクした外部ファイルを表示できます。

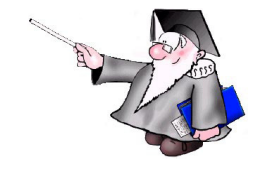

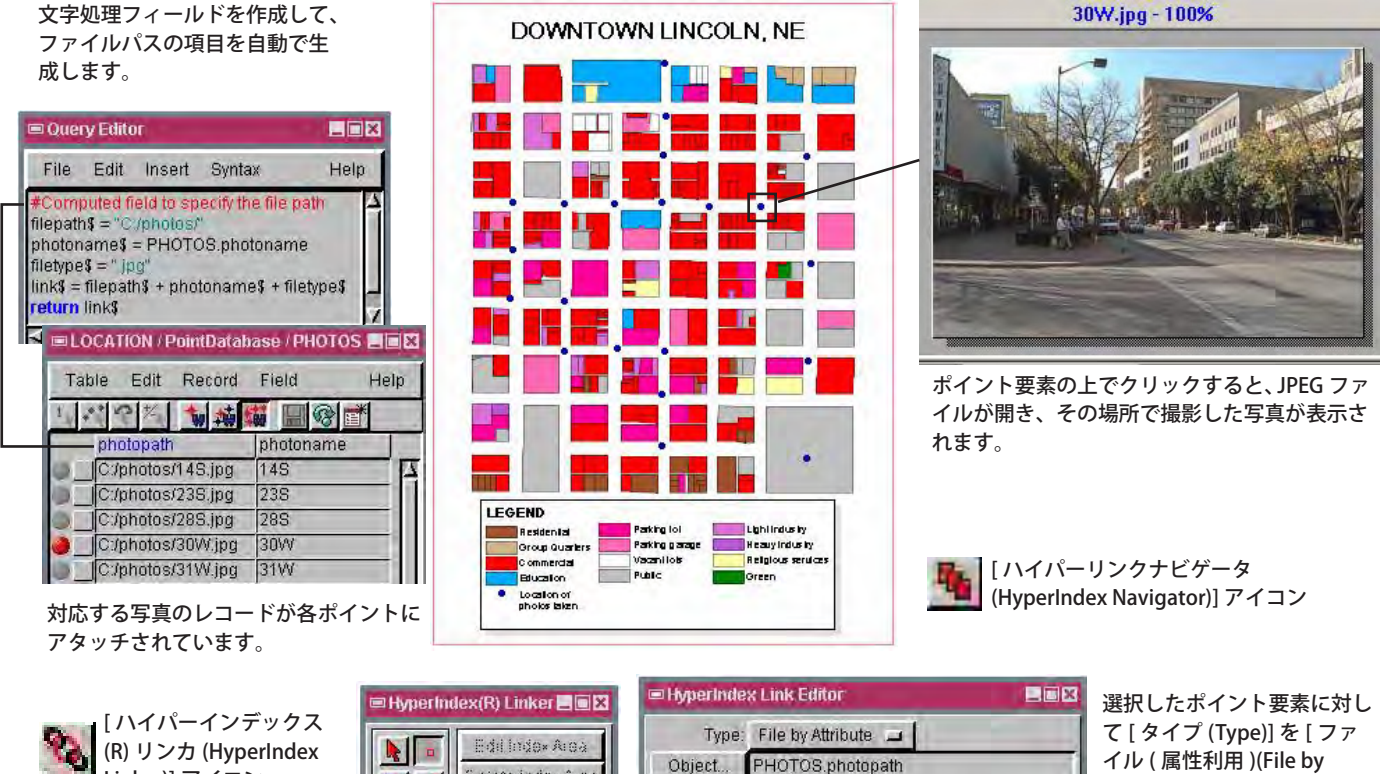

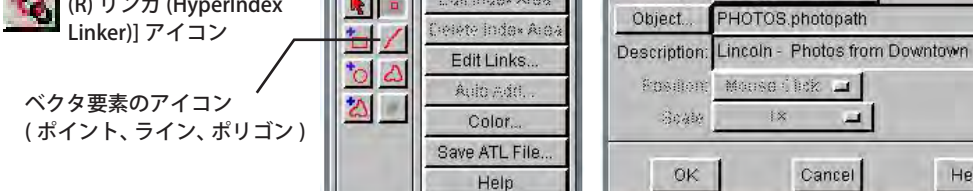

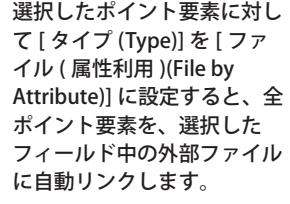

## 属性を使って外部ファイルにリンクする方法

- 外部ファイルへのパスを指定する計算フィールドを作成します。
- 〈ハイパーインデックス (R) リンカ (HyperIndex Linker)〉ウィンドウの [ベクタ要素] アイコンをクリックします。 (V2008:74 以降のバージョンでは、表示ウィンドウに追加されたアイコンをクリックします。)

Cancel

Help

- ベクタ要素を1つクリックします。
- 〈ハイパーインデックスのリンク先の設定 (HyperIndex Link Selection)〉ウィンドウで [ 編集 (Add)] ボタンをクリッ クします。
- [タイプ]を[ファイル (属性利用)]に設定して、[オブジェクト (Object)] ボタンをクリックします。
- テーブルリストの中からデータベーステーブルと計算フィールドを選択し、[OK] を押します。
- 〈ハイパーインデックス (R) リンカ〉ウィンドウを閉じます (v73 以前のバージョンの場合 )。

## さらに知りたいことがあれば...

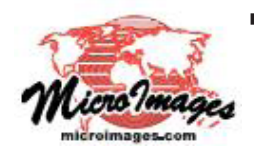

以下の入門書をご覧ください: プロジェクトファイルの理解とメンテナンス (Understanding and Maintaining Project Files) (翻訳)株式会社 オープン GIS 東京都墨田区吾妻橋 1-19-14 紀伊国屋ビル 1F Tel: (03)3623-2851 Fax: (03)3623-3025 E-mail: info@opengis.co.jp